## **TUTORIEL pour fusionner plusieurs documents PDF**

Avant de procéder à la fusion des documents, il faut s'assurer que l'ensemble des documents à fusionner soit au format .pdf.

## I. CONVERSION des documents au format PDF

Afin de convertir les documents au format .pdf, voici la marche à suivre :

- 1. ouvrir le document à convertir
- 2. sélectionner l'onglet « Imprimer > Imprimer » ou Ctrl+P

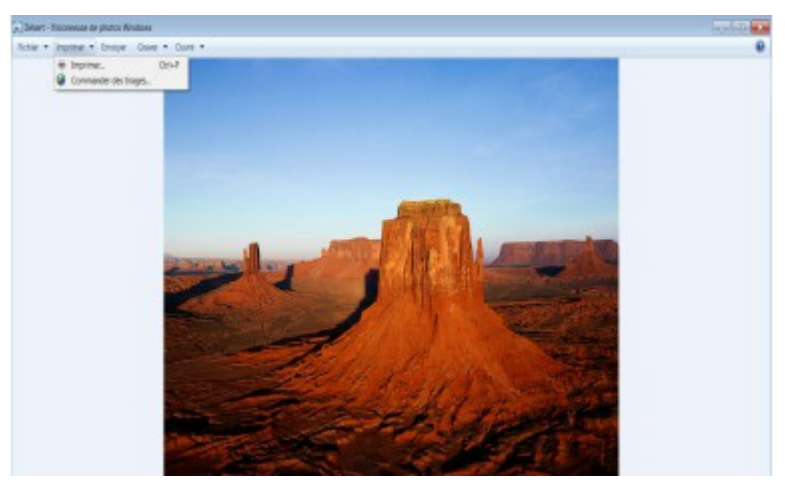

3. dans le menu déroulant « Imprimante », choisir « PDF Creator » puis sélectionner « Imprimer »

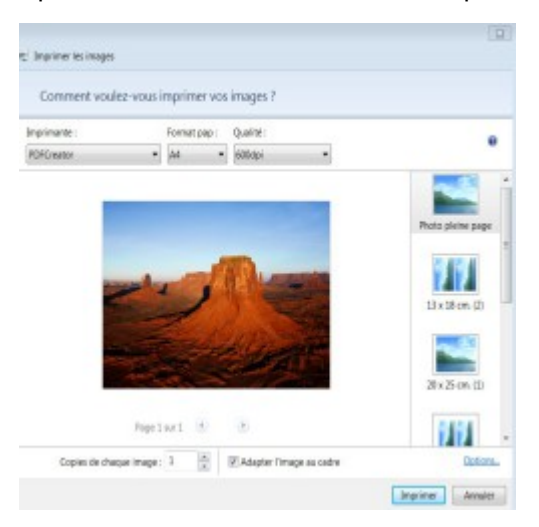

4. dans la fenêtre PDFCreator 1.7.0 qui s'ouvre, sélectionner «Enregistrer » afin d'enregistrer le document converti au format .pdf dans un dossier prédéfini.

| PDFCreator 1.7.0                                   | - 0 %       |
|----------------------------------------------------|-------------|
| Titre du document :                                |             |
| Photo pleine page                                  |             |
| Date de création :                                 |             |
| 20190626104016                                     | Aujourd'hui |
| Modifier la date :                                 |             |
| 20190626104016                                     | Aujourd'hui |
| Adteur                                             |             |
| marie-alice.ginter                                 |             |
| Sujet:                                             |             |
|                                                    |             |
| Mota ciáa :                                        |             |
|                                                    |             |
| Dreft                                              |             |
| Por délaut                                         | •           |
|                                                    |             |
| Quvrir le fichier de sortie après l'enregistrement |             |
| ✓ Editer le fichier PDF avec PDFArchitect          |             |
| Annuler Matrice an file Options Email              | Enregigter  |

## II. FUSION des documents avec : ( 2 possibilités) 1 /<u>PDF Xchange Viewer</u>

Ce tutoriel s'applique à condition que les documents pdf soient ouverts avec le logiciel PDF Xchange Viewer.

1. Ouvrir l'ensemble des documents au format .pdf à fusionner afin que plusieurs onglets apparaissent

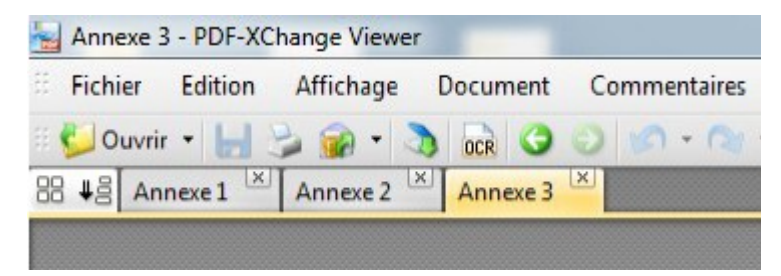

2. A partir de l'onglet qui correspondra à la première page, sélectionner l'onglet « Document>Insérer des pages » ou Ctrl+MAJ+I

| Fichier Edition Affichage | Document | Commentaires    | Outils | Fenêtre | Aide |              |
|---------------------------|----------|-----------------|--------|---------|------|--------------|
| 🛙 ڬ Ouvrir 🔹 🔚 🍃 🍙 • 💲    | Insérer  | des pages       | CTRI   | +MAJ+I  | 1    | Th _ E 🔍 Zoo |
| Annexe 1                  | Insérer  | des pages vides |        |         |      |              |
|                           | Extrain  | e des pages     |        |         |      |              |
|                           | Suppri   | mer des pages   | CTRL   | +MAJ+D  |      |              |
|                           | Rotatio  | on de pages     | CTRL   | +MAJ+R  |      |              |

3. Dans la fenêtre qui apparaît, cocher « A partir d'un document déjà ouvert », puis dans le menu déroulant, sélectionner le document à fusionner à la suite du premier (future page 2), puis sélectionner « OK »

| Source                                                                                                    |                                                             |                                        |                                                     |                                                     |                                               |                                               |
|----------------------------------------------------------------------------------------------------|-------------------------------------------------------------|----------------------------------------|-----------------------------------------------------|-----------------------------------------------------|-----------------------------------------------|-----------------------------------------------|
| A partir d'un fic                                                                                                    | :hier                                                       |                                        |                                                     |                                                     |                                               |                                               |
|                                                                                                    |                                                             |                                        |                                                     |                                                     |                                               | Naviguer                                      |
| A partir d'un de                                                                                                    | ocument déjà                                                | ouvert                                 |                                                     |                                                     |                                               |                                               |
| Annexe 1                                                                                                    |                                                             |                                        |                                                     |                                                     |                                               |                                               |
| Groupe de pages so                                                                                                    | ource                                                       |                                        |                                                     |                                                     |                                               |                                               |
| Toutes                                                                                                    |                                                             |                                        |                                                     |                                                     |                                               |                                               |
|                                                                                                    |                                                             |                                        |                                                     |                                                     |                                               | 1.1.1                                         |
| Pages :<br>Tapez les nur<br>en partant du                                                                                                    | méros des pa<br>o début du do                               | ges et/ou le<br>cument. Pa             | s groupes o<br>er exemple t                         | (b<br>le pages s<br>lapez : 1, 3                    | éparés p<br>8, 5-12                           | iges)<br>Iar des virgules                     |
| Pages :<br>Tapez les nur<br>en partant du<br>Insére                                                                                                    | méros des pa<br>a début du do<br>r : Toutes le              | ges et/ou le<br>ocument. Pe<br>s pages | s groupes o<br>er exemple t                         | (b<br>le pages s<br>lapez : 1, 3                    | eparés p<br>6, 5-12                           | iges)<br>iar des virgules                     |
| Pages:<br>Tapez les nur<br>en partant du<br>Insére                                                                                                    | méros des pa<br>o début du do<br>r : Toutes le              | ges et/ou le<br>scument. Pr<br>s pages | s groupes o<br>er exemple t<br>Résu                 | (b<br>le pages s<br>apez : 1, 3<br>•<br>mé : 1 pag  | otal 1 pa<br>éparés p<br>3, 5-12<br>pe(s) sék | iges)<br>var des virgules<br>ectionnée(s) sur |
| <ul> <li>Pages :<br/>Tapez les nur<br/>en partant du<br/>Insére</li> <li>Destination</li> <li>Emplacement</li> </ul>                                              | méros des pa<br>a début du do<br>r: Toutes le<br>t: Après   | ges et/ou le<br>ocument. Pe<br>s pages | s groupes o<br>er exemple t<br>Résu                 | (b<br>le pages s<br>lapez : 1, 3<br>•<br>mé : 1 pag | etaris p<br>éparés p<br>3, 5-12<br>ge(s) sélé | iges)<br>ar des virgules<br>ectionnée(s) su   |
| <ul> <li>Pages :<br/>Tapez les nur<br/>en partant du<br/>Insére</li> <li>Destination</li> <li>Emplacement</li> <li>Première page</li> </ul>                       | méros des pa<br>a début du de<br>r: Toutes le<br>t: Après   | ges et/ou le<br>ocument. Pr<br>s pages | s groupes o<br>ar exemple t<br>Résu                 | (b<br>se pages s<br>apez : 1, i<br>v<br>mé : 1 pag  | eparés p<br>éparés p<br>3, 5-12<br>pe(s) sélé | iges)<br>iar des virgules<br>ectionnée(s) sur |
| <ul> <li>Pages :<br/>Tapez les nur<br/>en partant du<br/>Insére</li> <li>Destination<br/>Emplacement</li> <li>Première page :</li> <li>Desnière page :</li> </ul> | méros des pa<br>o début du do<br>r : Toutes le<br>t : Après | ges et/ou le<br>ocument. Pr<br>s pages | s groupes o<br>er exemple t<br>Résu                 | (b<br>le pages s<br>lapez : 1, i<br>w<br>mé : 1 pag | eparés p<br>éparés p<br>3, 5-12<br>pe(s) sélé | iges)<br>ar des virgules<br>ectionnée(s) su   |
| <ul> <li>Pages :<br/>Tapez les nur<br/>en partant du<br/>Insére</li> <li>Destination<br/>Emplacement</li> <li>Première page :</li> <li>Page :</li> </ul>          | méros des pa<br>o début du do<br>r: Toutes le<br>t: Après   | ges et/ou le<br>ocument. Pr<br>s pages | s groupes o<br>er exemple t<br>Résu<br>(total 1 pag | (b<br>le pages s<br>tapez : 1, i<br>mé : 1 pag      | eparés p<br>8, 5-12<br>ge(s) sélé             | iges)<br>var des virgules<br>ectionnée(s) su  |

- 4. Le second document apparaît à la suite du premier, dans un seul et même document (page 1 puis page 2). Si nécessaire, répéter l'opération pour fusionner d'autres documents (pages 1-2 et page 3, puis pages 1-2-3 et page 4, etc.)
- 5. Enregistrer le document ainsi fusionné au format .pdf

2/ PDF MERGE https://www.pdfmerge.com